## 统一支付平台手机端使用指南

1. 进入智慧校园 APP

| 中国移动團 "訓 念 1.8                                           |             | ଷ 🕮 🕢 🚥 11:33 |  |
|----------------------------------------------------------|-------------|---------------|--|
| (H)                                                      |             | 88            |  |
| 人若有志,                                                    | 就不会在        | 半坡停止。         |  |
| 统一支付平台 工作》                                               | 日<br>C报 迎新到 | i             |  |
| 移动图书馆 应用证                                                | g<br>置      |               |  |
| <ul> <li>※1条新动态</li> <li>● 新闻动态</li> <li>更多动态</li> </ul> |             |               |  |
| 党史百年天天读·4<br>广州城市理工学院昨天                                  | 4月25日       | in in the     |  |

2.点击"应用设置"在财务处找到"统一支付平台"应用,并添加到应 用界面

| 中国移动                                                                                        | 中国移动 🕮 🍕 📶 🛜 👫 K/s    |                                       | ☺ ▮□ ፤ 🕢 📧 । 11:34                    |  |
|---------------------------------------------------------------------------------------------|-----------------------|---------------------------------------|---------------------------------------|--|
| く 、 、 、 応用设置                                                                                |                       |                                       |                                       |  |
| 工作汇报                                                                                        | <b>し</b> …」<br>迎新系统   | U J<br>健康申报                           | 移动图书馆                                 |  |
|                                                                                             |                       |                                       |                                       |  |
| 协同办公                                                                                        |                       |                                       |                                       |  |
| 「二」                                                                                         |                       |                                       |                                       |  |
| 教务处                                                                                         |                       |                                       |                                       |  |
| HI<br>迎新系统                                                                                  |                       |                                       |                                       |  |
| 财务处                                                                                         |                       |                                       |                                       |  |
| ●<br>●<br>●<br>●<br>●<br>●<br>●<br>●<br>●<br>●<br>●<br>●<br>●<br>●<br>●<br>●<br>●<br>●<br>● | APP<br>LOGO<br>财务查询系统 | □ □ □ □ □ □ □ □ □ □ □ □ □ □ □ □ □ □ □ | ● ● ● ● ● ● ● ● ● ● ● ● ● ● ● ● ● ● ● |  |

3.进入统一支付平台界面,核对姓名和缴费金额无误后,点击应缴费项 目框

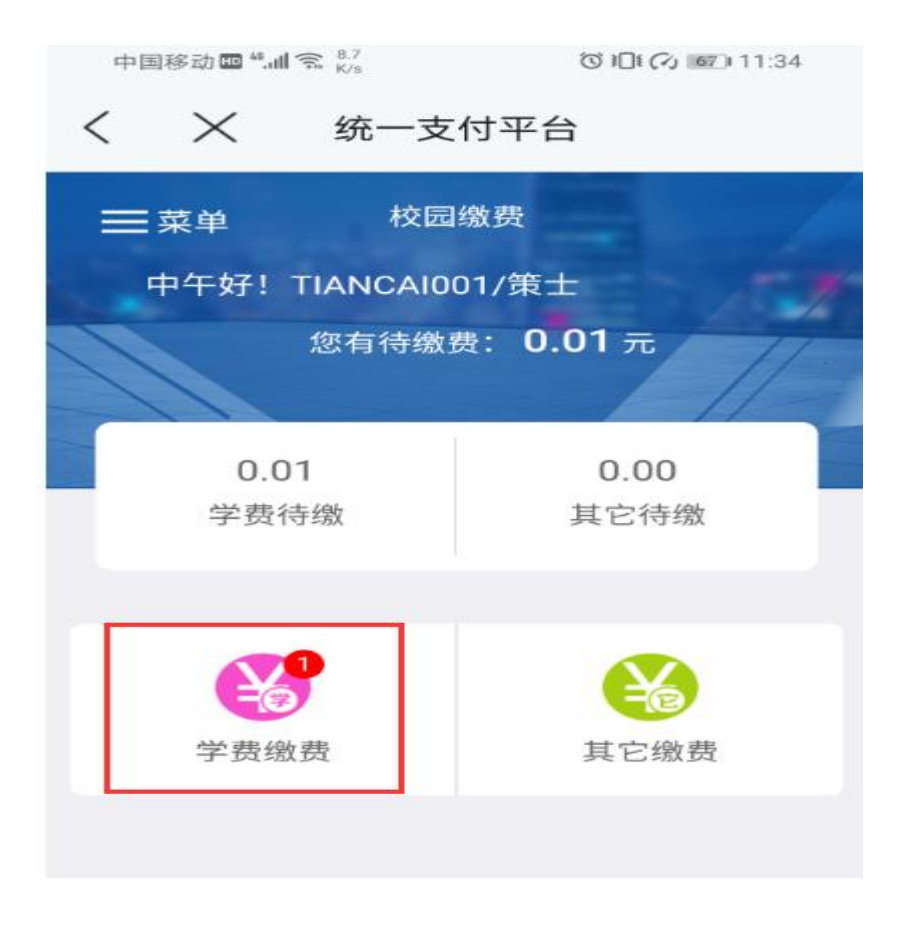

4.进入缴费明细显示界面,点击右下角缴费按钮进入缴费界面

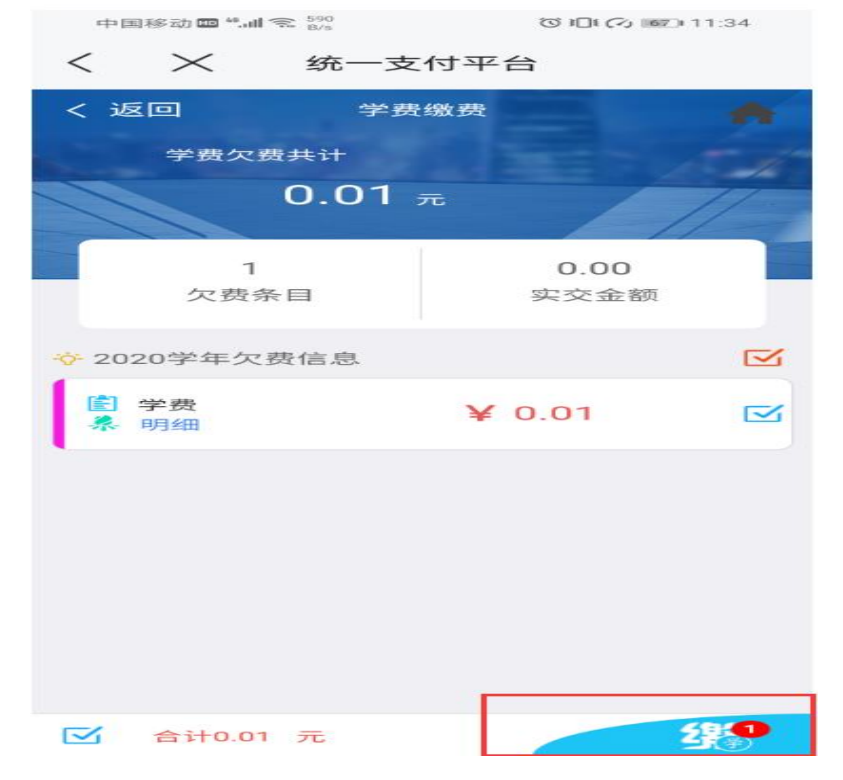

## 5.选择支付方式进行缴费

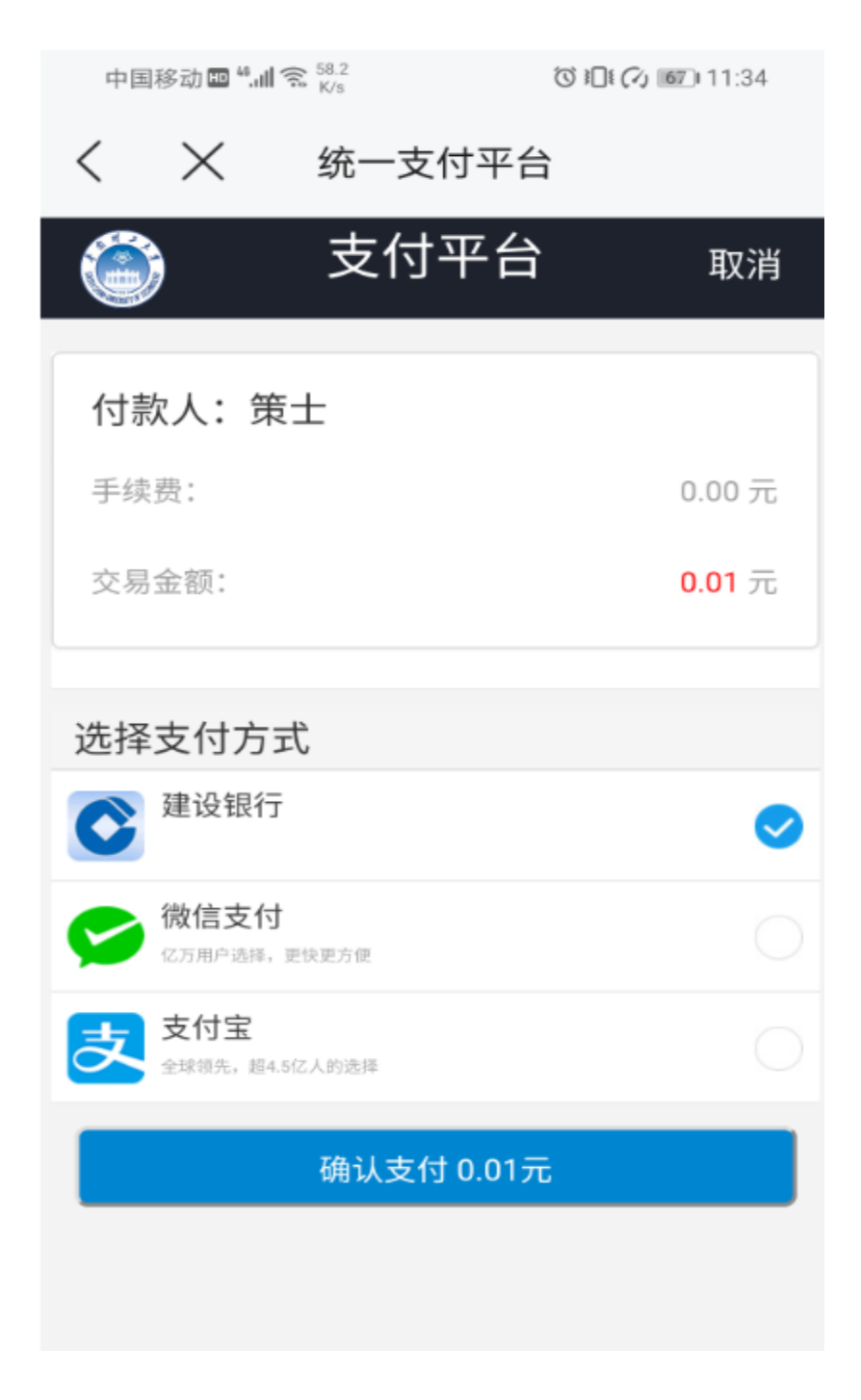

6、三种方式支付界面如下:

建设银行

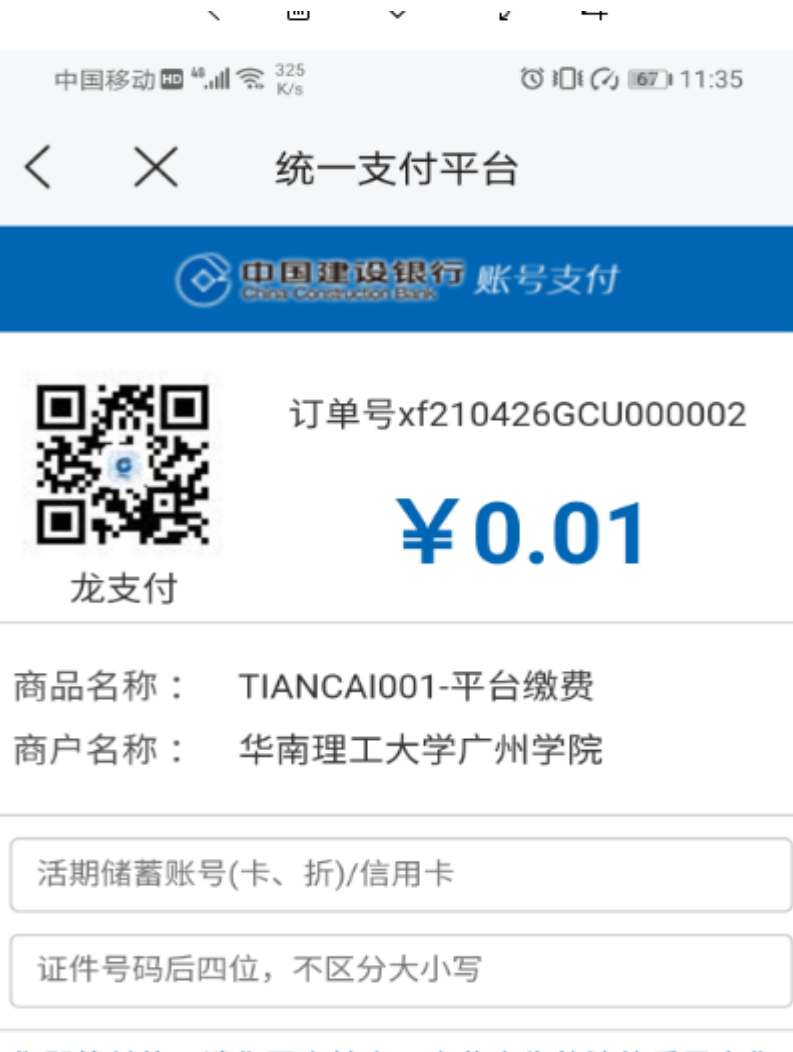

您即将付款,请您再次核实,由此产生的法律后果由您 自行承担

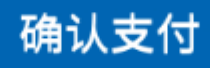

微信

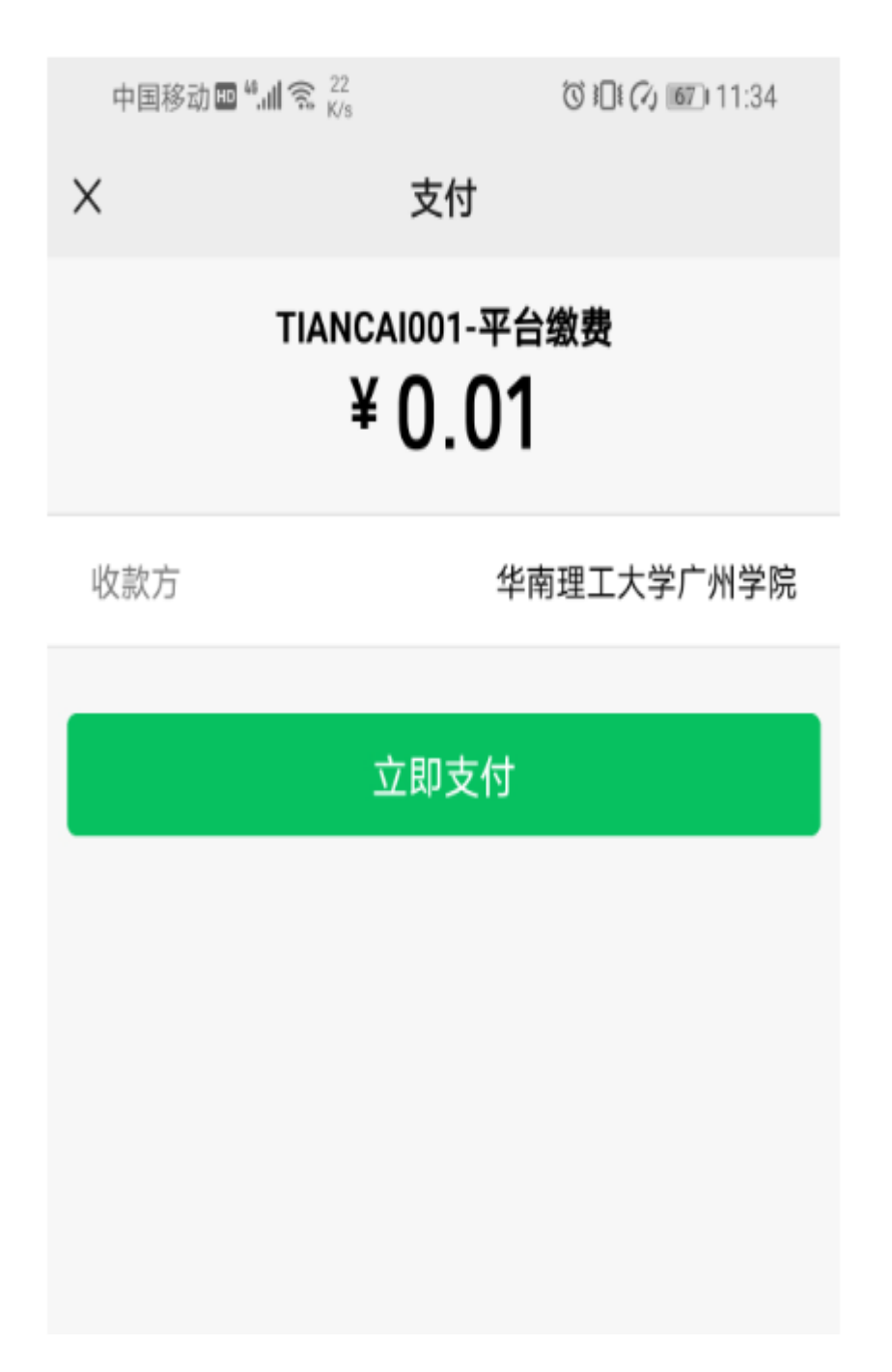

支付宝

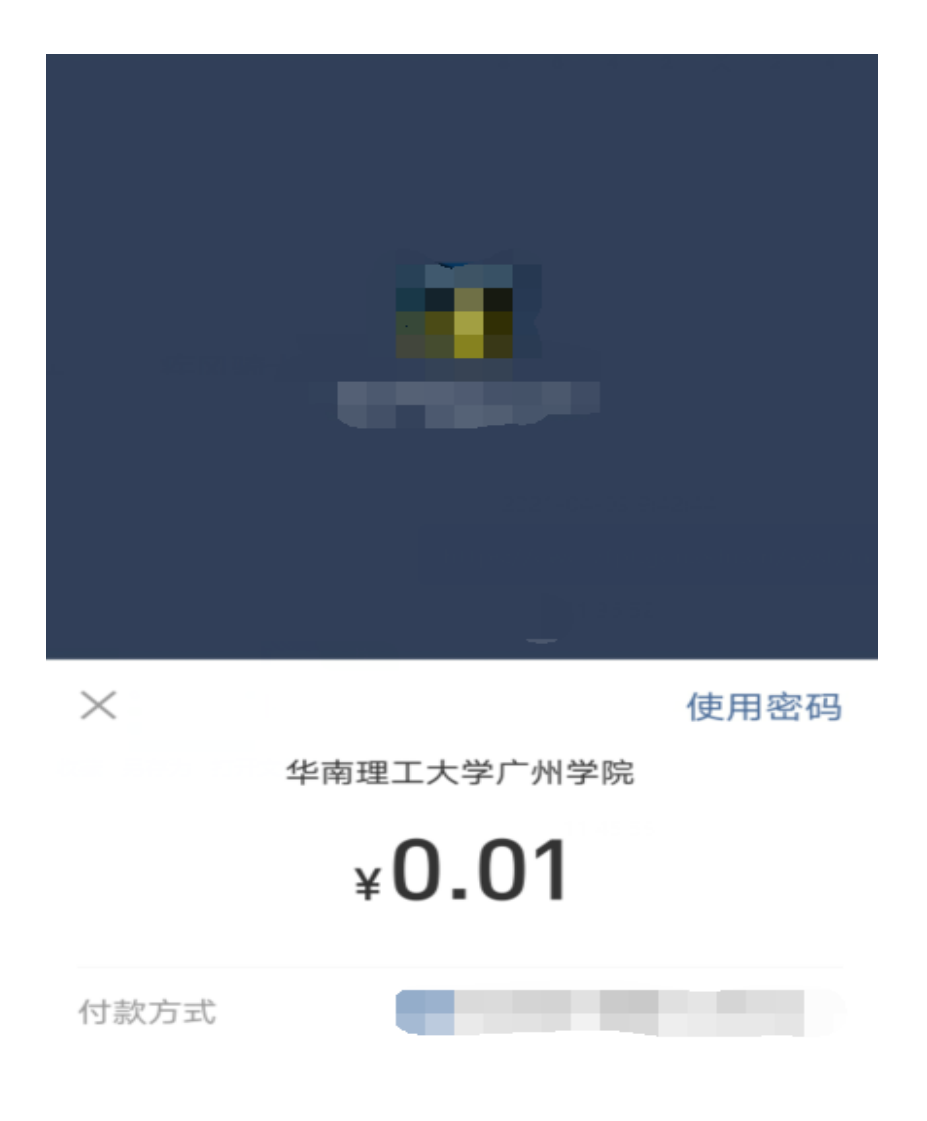

立即付款

🛃 支付就用支付宝